## Skapa aktivitetstillfälle i Ladok

# Aktivitetstillfällen ska alltid användas för examination i Inspera och för skriftlig examination i gemensamma skrivsalar med Tentamensservice.

Aktivitetstillfällen är bra att använda om man vill veta vilka studenter som ska vara med på olika moment t.ex. laborationer, studiebesök och tentamina.

Huvudregeln är att studenterna anmäler sig själva inom den anmälningsperiod som man angivit. Även administratörer kan anmäla studenten till aktivitetstillfället.

För anonyma examinationer så skapas anonymiseringskoder i aktivitetstillfället.

Vid massanmälan försämras anonymiseringen om man väljer formatet prefix-0001-ABC, då studenerna anmäls i den ordning de finns på den ursprungliga listan.

Viktigt att veta att aktivitetstillfället avser **hela** modulen på kursen i Ladok. När resultat rapporteras på aktivitetstillfället så läggs det in på hela modulen.

Efter att anmälningsperioden har stängt, måste deltagarna kontrolleras och de som inte ska delta i tentamen ska avanmälas.

Manualen är uppdelad i följande delar.

- 1. Aktivitetstillfällen för digital examination i Inspera
- 2. Aktivitetstillfällen för skriftlig examination i gemensamma skrivsalar

Lägg till kurs/modul

Tid och plats

Tidpunkt \*

Ort

Lokal

## 1. Aktivitetetstillfällen för digital examination i Inspera

Gå in via Studiedokumentation, Aktivitetstillfällen. Klicka på knappen "Nytt aktivitetstillfälle":

| Aktivitetstillfällen   rako   Titt.kod   Organisationsechet   Aktivitetstillfällesnam   Pigir inom   Via sokketstille   Via via visket   Via via visket   Via visket   Via visket   Via visket   Via visket   Via visket   Via visket   Via visket   Via visket   Via visket   Via visket   Via visket   Via visket <th>Lind, Cecilia</th> <th>Kurskod</th> <th></th> <th>Hantera flera ~</th> <th>Avancerat ~</th> <th>utdata v</th> <th>Uppföljning Syster</th> <th>information<br/>spaketering</th> <th>Utbildning<br/>Irs  Ku</th> <th>okumentation<br/>Student 🔊 Ki</th> <th>O<mark>KC</mark> Stu<br/>Startsida</th>                                                                                                    | Lind, Cecilia          | Kurskod                                             |                                                                                                    | Hantera flera ~                                                                                                    | Avancerat ~                                               | utdata v                                          | Uppföljning Syster                                                                         | information<br>spaketering                              | Utbildning<br>Irs  Ku                         | okumentation<br>Student 🔊 Ki                                              | O <mark>KC</mark> Stu<br>Startsida                                               |
|----------------------------------------------------------------------------------------------------|------------------------|-----------------------------------------------------|----------------------------------------------------------------------------------------------------|----------------------------------------------------------------------------------------------------|-----------------------------------------------------------|---------------------------------------------------|--------------------------------------------------------------------------------------------|---------------------------------------------------------|-----------------------------------------------|---------------------------------------------------------------------------|----------------------------------------------------------------------------------|
| status       Organisationsembet       Ativitetstillfalleanamn       Págár inom         Status       Image: Status       Image: Status | k - test               | l ado                                               |                                                                                                    |                                                                                                    |                                                           | onana                                             |                                                                                            | spontotoring                                            |                                               | fällen                                                                    | Aktivitet                                                                        |
| It advected till CSVIII To bort utdatt     Visa iv     Status 1 Attivitetstillfällesmann 1 Datum 1 Antal platser Antal anmälda Kurskod Avser modul     Antivitetstillfälle     ICICK   Studiedokumentation   Utbildningsinformation   Uppföljning Systemadministration    Utdata  Avancerat Han Skapa aktivitetstillfälle    (yp av aktivitetstillfälle *   Digital salsexamination (Tentamensservice)   (2023-02-14 1AR022 0001 Grundläggande arbetsterapi och aktivitetsvetenskap 73 / 120 Curs och modul                                                                                                    | 7 av 9) 🗸 🕜 Sidh       | Sök Rensa Visa sökfält                              |                                                                                                    | Från 🗎 Till                                                                                                    | igår inom<br>Talj period V                                | Pi                                                | esnamn                                                                                     | Aktivitetstillfäl                                       | vinsenhet                                     | d Organisati Vaj Status Vaj                                               | skod Til                                                                         |
| States 11       Aktivitestillifällesnamn 12       Datum J <sup>e</sup> Antal platser Antal anmalies Kurskod       Avser modul       Anmalningsperiod Anonymi 17p 11         Agenom att ange virden i sektatem och isida på "Søt"       Indende skala på "Søt"       Indende skala på "Søt"         ICCOK:       Studiedokumentation       Utbildningsinformation       Uppföljning       Systemadministration         ICCOK:       Studiedokumentation       Utbildningsinformation       Uppföljning       Systemadministration         IStattsida       Student       Kurs       Kurspaketering       Aktivitetstillfällen       Utdata ×       Avancerat ×       Har         Skapa aktivitetstillfälle *       Digital salsexamination (Tentamensservice)       × ×        Stenskt namn *       2023-02-14 1AR022 0001 Grundläggande arbetsterapi och aktivitetsvetenskap       73 / 120         Surs och modul       Curs och modul       Kurs och modul       Kurs och modul       Stattside       Kurs och modul                                                                                                    | sa kolumner (11 av 17) | V                                                   |                                                                                                    |                                                                                                    |                                                           |                                                   | licera                                                                                     | ort utkast Pu                                           | SV ⊞ Ta I                                     | Exportera till                                                            | rtt aktivitetsti                                                                 |
| Ky pren alt ange varden i southern och ladd på "Soc"     IC/OK   Studiedokumentation   Utbildningsinformation   Uppföljning Systemadministration Utdata   Avancerat    Har  Skapa aktivitetstillfälle  Vip av aktivitetstillfälle *  Digital salsexamination (Tentamensservice)    Vivenskt namn *  2023-02-14 1AR022 0001 Grundläggande arbetsterapi och aktivitetsvetenskap  73 / 120 Surs och modul                                                                                                    | †↓ Senast ändrad       | mälningsperiod Anonymt Typ                          | Ann                                                                                                    | d Avser modul                                                                                                    | mälda Kurskod                                             | platser Antal a                                   | Datum 🗜 Antal p                                                                            |                                                         | esnamn 🁠                                      | Aktivitetstillfäll                                                        | Status ↑↓                                                                        |
| Startsida       Student       Kurs       Kurspaketering       Aktivitetstillfälle       Utdata v Avancerat v Har         Skapa aktivitetstillfälle       Digital salsexamination (Tentamensservice)       × v         venskt namn *       2023-02-14 1AR022 0001 Grundläggande arbetsterapi och aktivitetsvetenskap       73 / 120         ingelskt namn *       2023-02-14 1AR022 0001 Grundläggande arbetsterapi och aktivitetsvetenskap       73 / 120         Kurs och modul       Kurs       Kurs och modul       Kurs                                                                                                    |                        |                                                     |                                                                                                    |                                                                                                    |                                                           |                                                   |                                                                                            |                                                         |                                               |                                                                           |                                                                                  |
| Startsida       Student       ✓ Kurs       Kurspaketering       △ Aktivitetstillfälle       Utdata ×       Avancerat ×       Har         Skapa aktivitetstillfälle*       Digital salsexamination (Tentamensservice)       ×       ×       ×       ×       ×       ×       ×       ×       ×       ×       ×       ×       ×       ×       ×       ×       ×       ×       ×       ×       ×       ×       ×       ×       ×       ×       ×       ×       ×       ×       ×       ×       ×       ×       ×       ×       ×       ×       ×       ×       ×       ×       ×       ×       ×       ×       ×       ×       ×       ×       ×       ×       ×       ×       ×       ×       ×       ×       ×       ×       ×       ×       ×       ×       ×       ×       ×       ×       ×       ×       ×       ×       ×       ×       ×       ×       ×       ×       ×       ×       ×       ×       ×       ×       ×       ×       ×       ×       ×       ×       ×       ×       ×       ×       ×       ×       ×       ×       ×       × <th></th> <th></th> <th></th> <th></th> <th></th> <th></th> <th></th> <th></th> <th></th> <th></th> <th></th>                                                                                                    |                        |                                                     |                                                                                                    |                                                                                                    |                                                           |                                                   |                                                                                            |                                                         |                                               |                                                                           |                                                                                  |
| Skapa aktivitetstillfälle         yp av aktivitetstillfälle *         Digital salsexamination (Tentamensservice) × ·         venskt namn *       2023-02-14 1AR022 0001 Grundläggande arbetsterapi och aktivitetsvetenskap         ngelskt namn *       2023-02-14 1AR022 0001 Grundläggande arbetsterapi och aktivitetsvetenskap         Gurs och modul       73 / 120                                                                                                    |                        | n                                                   | madministration                                                                                                | följning Systen                                                                                                    | n Uppf                                                    | formatio                                          | tbildningsin                                                                               | tion U                                                  | ament                                         | Studiedo                                                                  | dok                                                                              |
| yp av aktivitetstillfälle *       Digital salsexamination (Tentamensservice) × >         ivenskt namn *       2023-02-14 1AR022 0001 Grundläggande arbetsterapi och aktivitetsvetenskap       73 / 120         ingelskt namn *       2023-02-14 1AR022 0001 Grundläggande arbetsterapi och aktivitetsvetenskap       73 / 120         úven sch modul       Kurs och modul       X × >                                                                                                    | lantera fiera          | n<br>Avancerat ~ H                                  | madministration<br>Utdata ~                                                                                    | följning Systen<br>ktivitetstillfällen                                                                                 | n Uppfo                                                   | formatic<br>baketerin                             | tbildningsin                                                                               | ntion                                                   | cument<br>udent                               | Studiedol<br>a 🔒 St                                                       | COK<br>Starts                                                                    |
| vvenskt namn *     2023-02-14 1AR022 0001 Grundläggande arbetsterapi och aktivitetsvetenskap     73 / 120       ingelskt namn *     2023-02-14 1AR022 0001 Grundläggande arbetsterapi och aktivitetsvetenskap     73 / 120       Kurs och modul     Xurs och modul     Xurs och modul                                                                                                    | lantera flera          | n<br>Avancerat ~ H                                  | Utdata ~ /                                                                                                    | följning Systen<br>ktivitetstillfällen                                                                                 | n Uppfi<br>g 🗂 Ak                                         | formatio<br>paketerinț                            | tbildningsin<br>T Kursp                                                                    | ntion <b>U</b><br>∎Kurs                                 | tument<br>udent<br>itetsti                    | Studiedo)<br>a 🏻 🔺 St<br>a aktiv                                          | Starts                                                                           |
| ingelskt namn * 2023-02-14 1AR022 0001 Grundläggande arbetsterapi och aktivitetsvetenskap 73 / 120<br>Kurs och modul                                                                                                    | lantera flera          | n<br>Avancerat ~ H                                  | madministratior<br>Utdata ~ /                                                                                  | öljning Systen<br>ktivitetstillfällen<br>vice) × V                                                                     | n Uppfi<br>9 🗂 Ak                                         | formatic<br>paketerin<br>ation (Ten               | tbildningsin                                                                               | ntion <mark>U</mark><br>⊮Kurs<br>Ilfälle<br>Digi        | cument<br>udent<br>itetsti<br><sub>le *</sub> | Studiedo<br>a ASt<br>a aktiv<br>vitetstillfäl                             | Starts<br>Starts<br>Ska                                                          |
| íurs och modul                                                                                                    | lantera flera          | n<br>Avancerat ~ H                                  | Utdata ~       Utdata a                                                                                        | öljning     System       ktivitetstillfällen                                                                           | n Uppf<br>Ak<br>amensserv                                 | formatic<br>paketerin;<br>ation (Ten<br>22 0001 G | tbildningsin                                                                               | tion (<br>Kurs<br>Ifälle<br>Digi<br>202                 | rument<br>udent<br>itetsti<br>le *            | Studiedo)<br>a ASt<br>a aktiv<br>vitetstillfäl<br>mn *                    | ClOK<br>Starts<br>Starts<br>Ska<br>Ska<br>venskt                                 |
|                                                                                                    | lantera flera          | n.<br>Avancerat > H<br>kap 73 / 120<br>kap 73 / 120 | madministration Utdata                                                                                         | öljning     System       ktivitetstillfällen                                                                           | n Uppfo<br>C Ak<br>iamensserv<br>rundläggan<br>rundläggan | ation (Ten<br>22 0001 G                           | tbildningsin<br>Kursp<br>al salsexamina<br>-02-14 1AR02<br>-02-14 1AR02                    | tion<br>■ Kurs<br>Ifälle<br>Digi<br>202<br>202          | cument<br>udent<br>itetsti<br>le *            | Studiedo)<br>a 🔺 St<br>a aktiv<br>vitetstillfäl<br>mn *<br>amn *          | Clok<br>Starts<br>Starts<br>Ska<br>Ska<br>venskt                                 |
| Avser kurs/modul * Väli kurs / modul                                                                                                    | lantera flera          | n.<br>Avancerat ~ H<br>kap 73 / 120<br>kap 73 / 120 | utdata        ////////////////////////////////////                                                             | öljning     System       ktivitetstillfällen       vice)     × ∨       nde arbetsterapi och       nde arbetsterapi och | n Uppfn<br>C Ak<br>amensserv<br>rundläggan<br>rundläggan  | ation (Ten<br>22 0001 G                           | tbildningsin<br>Kursp<br>al salsexamina<br>1-02-14 1AR02<br>1-02-14 1AR02                  | tion <b>U</b><br>⊯ Kurs<br>Ifälle<br>Digi<br>202<br>202 | udent<br>itetsti                              | Studiedol<br>a A St<br>a aktiv<br>vitetstillfäl<br>mn *<br>amn *<br>modul | COK<br>Starts<br>Starts<br>Ska<br>yp av a<br>venskt<br>ingelsk                   |
| 1ar/022                                                                                                    | lantera flera          | n<br>Avancerat > H<br>kap 73 / 120<br>kap 73 / 120  | madministration         Utdata          Utdata setup         ch aktivitetsvetensk         ch aktivitetsvetensk | öljning     System       ktivitetstillfällen       vice)     ×        nde arbetsterapi och       nde arbetsterapi och  | n Uppfr<br>GAK<br>amensserv<br>rundläggan<br>rundläggan   | ation (Ten<br>22 0001 G                           | tbildningsin<br>Kursp<br>al salsexamina<br>-02-14 1AR02<br>-02-14 1AR02<br>li kurs / modul | ttion<br>■ Kurs<br>Ifälle<br>Digi<br>202<br>202         | aument<br>udent<br>itetsti<br>le *            | Studiedo<br>a A St<br>a aktiv<br>vitetstillfäl<br>mn *<br>amn *<br>modul  | COK<br>Starts<br>Starts<br>Ska<br>yp av a<br>venskt<br>ngelsk<br>Curs o<br>Avser |

Ange **Typ av aktivitetstillfälle**: Välj Digital salsexamination (Tentamensservice) eller Digital Examination distans.

1AR022 Grundläggande arbetsterapi och aktivitetsvetenskap 0001 Människan i aktivitet 5,5 hp GU (ver 1-3)

0002 Arbetsterapeutens yrkesroll 2,0 hp GU (ver 1-3)

Avser hela kursen

0003 Aktivitet ur ett idéhistoriskt perspektiv 3,5 hp GU (ver 1-3)

0004 Vetenskaplig teori och metod samt kritisk granskning 4,0 hp GU (ver 1-3)

07120

**Svenskt namn:** Det svenska benämningsfältet förs över till Inspera och behöver vara på det formatet som anges nedan eftersom Inspera inte kan söka på koder eller delar av benämning. Ändringar av benämning efter publicering förs inte över till Inspera. Denna benämning visas även när resultat rapporteras in och istudentgränssnittet i Ladok.

Ange benämningen enligt formeln: ÅÅÅÅ-MM-DD Kurskod Modulkod Kursbenämning Ex: 2023-02-14 1AR022 0001 Grundläggande arbetsterapi och aktivitetsvetenskap

Om kursen ges på engelska anges den engelska benämningen i det svenska benämningsfältet.

**Observera -** för att överföringen till Inspera ska fungera får skiljetecken endast användas i datum.

**Engelskt namn:** Detta visas för studenter och personal som har engelska som språkinställning i Ladok. Engelskt namn förs inte över till Inspera. Fältet fylls automatiskt med uppgifterna från fältet Svenskt namn när man tabbar ut det fältet.

Kurs och modul

| Avser kurs/modul * | 1AR022 Grundläggande arbetsterapi och aktivitetsvetenskap / 0001 Människan i aktivitet 5,5 hp 🔨 | ~ |
|--------------------|-------------------------------------------------------------------------------------------------|---|
|                    | 2024-01-15 - 2024-06-02 AR022 100% Normal Flemingsberg 🛞                                        | ] |
|                    | 2023-08-28 - 2024-01-14 AR02A 100% Normal Flemingsberg 🛞                                        |   |
|                    |                                                                                                 | - |

Lägg till kurs/modul

Avser kurs/modul: Fyll i kurskoden.

Klicka på pilen och välj modul.

Klicka på pilen till höger i fältet Välj kurstillfälle för att få upp en lista med kurstillfällen.

Välj det kurstillfälle/de kurstillfällen som är kopplade till aktivitetstillfället.

Via knappen Lägg till fler kan man koppla flera kurser till samma aktivitetstillfälle. **Observera** att det förutsätter att modulerna har samma omfattning och betygsskala.

| Tid och plats                  |                                                                                                    |          |
|--------------------------------|----------------------------------------------------------------------------------------------------|----------|
| Tidpunkt *                     | Datum med klockslag         ✓         2023-02-14         ■         12         00         —         15 | 00       |
| Ort                            | Flemmingsberg                                                                                         | 13 / 120 |
| Lokal                          | Meddelas senare                                                                                       | 15 / 120 |
| Information                    | Information till studenten som rör tid och plats                                                      | 0 / 120  |
| - Platshantering               |                                                                                                    |          |
| Antal platser 😧                | 30                                                                                                    |          |
| Max antal platser 🔞            | 🗌 Ja                                                                                                  |          |
| Avisera när antalet anmälda är | 25                                                                                                    |          |
| Skicka aviseringen till *      | Lind, Cecilia (celind@ki.se) 🛞                                                                        |          |

Tidpunkt: Ange datum och klockslag för examinationen.

#### Ort: Ange Campus

**Antal platser:** Antalet platser kan anges, men hindrar inte att fler studenter anmäler sig. (Uppgiften om antal platser skickas inte vidare från Ladok utan anges i TE Exam)

**Max antal platser:** Om rutan bockas i så begränsar det antalet studenter som kan anmäla sig. Antalet anmälda kan inte överskrida antalet platser.

| Anmälan                                                 |                                                    |
|---------------------------------------------------------|----------------------------------------------------|
| Anmälan krävs                                           | 🖉 Ja                                               |
|                                                         | Öppnar antal dagar innan Stänger antal dagar innan |
|                                                         | 24   10   A     V   Beräkna anmälningsperiod       |
| Anmälningsperiod *                                      | 2023-01-21 🗎 — 2023-02-04 🛗                        |
| Tillåt deltagande för studenter<br>med godkänt resultat | 🗌 Ja                                               |

## Anmälan krävs= Bocka i rutan

**Beräkna anmälningsperiod=** Ange hur många dagar innan examinationen som anmälningsperioden öppnar och stänger. Ladok räknar sedan ut exakta datum.

Om anmälningsperioden ska vara 14 dagar och stänga 10 dagar före examinationen, så ska anmälan öppna 24 dagar innan examinationstillfället och stänga 10 dagar före examinationstillfället.

Administratörer kan anmäla studenter även utanför anmälningsperioden.

**Tillåt anmälan för studenter med godkänt resultat**= Låt rutan vara tom. Rutan styr om studenter med redan godkänt resultat på modul eller kurs som aktivitetstillfället avser, ska kunna anmäla sig till aktiviteten. KI tillåter inte plussning av redan godkända resultat så denna funktion ska <u>inte användas</u>.

| Anonymisering                    |                                                                                                    |
|----------------------------------|----------------------------------------------------------------------------------------------------|
| Använd anonymiseringskod         | 🗸 Ja                                                                                                    |
| Ange prefix                      | 1AR022 6 / 6                                                                                                    |
| Ange format                      | ● [prefix-0001-ABC] ○ [prefix-ABC-DEF]                                                                                                    |
| Dölj för student                 | □ Ja (visas endast efter aktivitetstillfället)                                                                                                    |
| Övrig information                |                                                                                                    |
| Ansvarig 🕜                       | Miksch, Björn (bjomik@ki.se) 🛞 🗸 🗸                                                                                                    |
| Länk                             | http://www.example.com 0 / 2000                                                                                                    |
| Övrig information till studenten | Medtag giltig legitimation.         Examinationen är digital och för att delta i examinationen ska du logga in på ditt studentkonto.         Kontrollera innan examinationen att du kan logga in på ditt studentkonto och kontakta Student-IT på studentit@ki.se senast dagen innan examinationen om du har problem att logga in. Läs mer om examination med Inspera: Digital examination med Inspera – information för studenter   Karolinska Institutet Utbildning (ki.se)         447 / 600 tecken         Skapa utkast (Ctrl+S)         Skapa och publicera |

Använd anonymiseringskod= Bocka i rutan för att generera anonymiseringskod.

Aktivitetstillfällen som förs över till Inspera, måste alltid vara anonymiserade.

Ange prefix= Ange kurskoden som prefix.

Ange format= välj alternativet [prefix-0001-ABC]

Dölj för student= om rutan bockas i visas anonymiseringskoden endast efter aktivitetstillfället.

**Ansvarig=** Kontaktperson för aktivitetstillfället kan anges (syns i studentgränssnittet)

Länk= ange eventuell länk

## Övrig information till studenten= Följande text ska alltid anges vid examination i Inspera

Medtag giltig legitimation.

Examinationen är digital och för att delta i examinationen ska du logga in på ditt studentkonto. Kontrollera innan examinationen att du kan logga in på ditt studentkonto och kontakta Student-IT på <u>studentit@ki.se</u> senast dagen innan examinationen om du har problem att logga in. Läs mer om examination med Inspera: <u>Digital examination med Inspera – information för studenter | Karolinska</u> <u>Institutet Utbildning (ki.se)</u>

Klicka på knappen Skapa utkast.

| Lad            | <mark>Ok</mark> Studi        | edokumentation Utbildni            | ingsinformation Uppf     | öljning Systemadn     | ninistration |             |                         |                                                                        |                                                                                        |                                     |
|----------------|------------------------------|------------------------------------|--------------------------|-----------------------|--------------|-------------|-------------------------|------------------------------------------------------------------------|----------------------------------------------------------------------------------------|-------------------------------------|
| <b>**</b> \$   | Startsida 🛛                  | Student 🛿 Kurs 🖿                   | Kurspaketering 🛗 Ak      | tivitetstillfällen Ut | data 🖌 🛛 Av  | vancerat 🗸  | Hantera flera 🗸         |                                                                        | Kursk                                                                                  | kod <b>Q</b> Pe                     |
| <del>ک</del> ا | Aktivitets<br>na Aktivitetst | tillfällen<br>Illfällen BETA Q Sök |                          |                       |              |             |                         |                                                                        |                                                                                        |                                     |
| Ny             | tt aktivitetstillfa          | Ta bort utkast                     | Publicera                |                       |              |             |                         |                                                                        | ☆ Lämn                                                                                 | na återkoppling<br>Intal träffar: 1 |
|                | Status                       | Datum ↑↓                           | Aktivitetstillfällesnamn | †≞.                   | Kurskod      | Avser mode  | 1                       |                                                                        | Skapad ↓≓                                                                              | Åtgärd                              |
|                | 0 Utkast                     | 2023-02-14 12:00 - 15:00           | 🛱 2023-02-14 1AR022      | Modul 0001 Grundlägg. | . 1AR022     | 0001 Männis | skan i aktivitet 5,5 hp |                                                                        | 2023-02-21 14:03:27                                                                    | Välj 🗸                              |
|                |                              |                                    |                          |                       |              |             |                         | Publicera<br>Genom att publ<br>status och blir a<br>studenter och d    | licera byter aktivitetstill<br>aktivt. Det visas då för l<br>leltagare kan läggas till | fället<br>berörda<br>I på det.      |
|                |                              |                                    |                          |                       |              |             |                         | Ändra<br>Ändra uppgifter                                               | om aktivitetstillfället.                                                               | BETA                                |
|                |                              |                                    |                          |                       |              |             |                         | Kopiera till nyl<br>Kopiera uppgift<br>aktivitetstillfälle,<br>sparar, | tt<br>erna till ett nytt<br>. Du kan ändra innan d                                     | <b>BETA</b>                         |
|                |                              |                                    |                          |                       |              |             |                         | Ta bort<br>Aktivitetstillfälle<br>finnas på tillfälle                  | t raderas. Inga anmäld<br>et.                                                          | la får                              |

För att publicera Aktivitetstillfället så gå antingen in under Åtgärd och välj alternativet Publicera eller gå in på länken för aktivitetstillfället och klicka på knappen Publicera.

Det är först när aktivitetstillfället publiceras som studenterna kan se det i Ladok och det även förs över till Inspera.

När du klickar på länken till Aktivitetstillfället kommer du till fliken Administrera. Där ser du en översikt av aktivitetstillfället. Från den fliken kommer du även åt knapparna Ändra, Publicera och Övriga funktioner.

| LUCIOK Studiedokumentatio                                                                                                    | on Utbildning                                           | sinformation                                      | Uppföljning Syste                                | madministrat                       | ion              |                            |                                   |
|----------------------------------------------------------------------------------------------------|---------------------------------------------------------|---------------------------------------------------|--------------------------------------------------|------------------------------------|------------------|----------------------------|-----------------------------------|
| 🖷 Startsida 🔒 Student 🛔                                                                                                    | 🛿 Kurs 🗈 Ku                                             | rspaketering                                      | Aktivitetstillfällen                             | Utdata ~                           | Avancerat ~      | Hantera flera V            | Kurs                              |
| 2023-02-14         2023-02           2023-02-14         15:00           2023-02-14         12:00           Avser:         1AR022 (ver 3) Gru / 0001 M           Rapportera | 2-14 1ARO<br>sberg Meddelas se<br>länniskan i aktivitet | 22 0001 (<br>enare<br>15.5 hp<br>Administ         | Grundläggande                                    | arbetster                          | api och akti     | vitetsvetenskap   An       | onymt, Anmälan <mark> krev</mark> |
| Ändra Spara (Ctri+S) Avb                                                                                                    | Publicera                                               | Övriga funktio<br>Kopiera till n<br>Kopiera uppgi | ner 🗸 🔤                                          | tillfälle.                         |                  |                            |                                   |
| Svenskt namn *                                                                                                    | 2023-02-14 1AR                                          | Du kan andra                                      | innan du sparar.                                 | eten                               | skap             |                            |                                   |
| Engelskt namn *                                                                                                    | 2023-02-14 1AR                                          | Tillfället marke                                  | eras som inställt, men info                      | rmation eten                       | skap             |                            |                                   |
| Kurs och modul                                                                                                    |                                                         | Ta bort                                           | wen.                                             |                                    |                  |                            |                                   |
| Avser kurs/modul *                                                                                                    | 1AR022 Gru                                              | Aktivitetstillfäl<br>finnas på tillfä             | let raderas. Inga anmälda<br>llet.               | får an 1                           | 5 0 hn / 0001 Mä | nniskan i aktivitet 5.5 hn |                                   |
|                                                                                                    | 2024-01-15 - 2<br>2023-08-28 - 2                        | 2024-06-02 AR02<br>2024-01-14 AR02                | 2 100% Normal Flemings<br>A 100% Normal Flemings | berg (Version 3<br>berg (Version 3 | )                |                            |                                   |
| Tid och plats                                                                                                    |                                                         |                                                   |                                                  |                                    |                  |                            |                                   |
| Tidpunkt *                                                                                                    | 2023-02-14 12                                           | :00 — 15:00                                       |                                                  |                                    |                  |                            |                                   |
| Ort                                                                                                    | Flemmingsber                                            | g                                                 |                                                  |                                    |                  |                            |                                   |
| Lokal                                                                                                    | Meddelas sena                                           | are                                               |                                                  |                                    |                  |                            |                                   |
| Information                                                                                                    |                                                         |                                                   |                                                  |                                    |                  |                            |                                   |
| - Platshantering                                                                                                    |                                                         |                                                   |                                                  |                                    |                  |                            |                                   |
| Antal platser 📀                                                                                                    | 30                                                      |                                                   |                                                  |                                    |                  |                            |                                   |
| Max antal platser 📀                                                                                                    |                                                         |                                                   |                                                  |                                    |                  |                            |                                   |
| Avisera när antalet anmälda är                                                                                                    | 25                                                      |                                                   |                                                  |                                    |                  |                            |                                   |
| Skicka aviseringen till *                                                                                                    | Lind, Cecilia (c                                        | celind@ki.se)                                     |                                                  |                                    |                  |                            |                                   |
| Anmälan                                                                                                    |                                                         |                                                   |                                                  |                                    |                  |                            |                                   |
| Anmälan krävs                                                                                                    | Ja                                                      |                                                   |                                                  |                                    |                  |                            |                                   |
| Anmälningsperiod *                                                                                                    | 2023-01-21 - 202                                        | 23-02-04                                          |                                                  |                                    |                  |                            |                                   |
| Tillåt deltagande för studenter<br>med godkänt resultat                                                                                                    | Nej                                                     |                                                   |                                                  |                                    |                  |                            |                                   |

Under knappen Övriga funktioner kan du Kopiera uppgifter till ett nytt Aktivitetstillfälle, Ställa in aktivitetstillfället eller Ta bort aktivitetstillfället.

## Kontroller efter anmälningsperioden har stängt

Händelser kan ha inträffat efter att studenten anmält sig på aktivitetstillfället. Hade det inträffat innan anmälan öppnat så hade studenten inte hade kunnat anmäla sig.

Senast 8 dagar före examinationstillfället ska kontrollerna vara genomförda.

Kontrollera om det finns studenter som har en notering i kolumnen Mer information i deltagarlistan för aktivitetstillfället. Studenten är fortfarande anmäld till aktivitetstillfället och varningen uppmärksammar er på att studenten måste avanmälas.

Avanmäl dessa studenter eftersom de inte ska delta i examinationen

Om studenten inte avanmäls:

- Kommer studenten kunna delta på examinationen
- Resultatet går inte att rapportera in i Ladok
- Blir studenten platsallokerad
- Institutionen kommer faktureras för platsen

| Ladok                            | Studiedokum                                                        | entation U                | tbildningsinformat | ion Uppföljning S      | Systemadmir      | nistration        |                           |            |
|----------------------------------|--------------------------------------------------------------------|---------------------------|--------------------|------------------------|------------------|-------------------|---------------------------|------------|
| 🖶 Starts                         | ida 🛛 🐣 Studei                                                     | nt 🖪 Kurs                 | Kurspaketer        | ing 🛗 Aktivitetstillfä | illen Utda       | ta ~ Avancera     | t∨ Har                    | ntera fler |
| 2024-03-21<br>Avser: <u>1AR(</u> | <b>1-03-21 1A</b><br>14:15 - 16:15 Sol<br>024 (ver 2) Ana <i>1</i> | R024 An<br>na Skrivsal BZ | atomi och fys      | siologi, Moment        | t <b>1 (omte</b> | ntamen)   Ar      | ionymt,<br>ens struktur c | , Anmá     |
| Rappo                            | ortera 🖀 Atte                                                      | stera 🖬 De                | eltagande 🕜 Adr    | ninistrera             |                  |                   |                           |            |
| Antal stu                        | denter Filtrei<br>Anm                                              | ra studenter på<br>äld    | å status           |                        |                  |                   |                           |            |
| Lägg till                        | deltagare Ta b                                                     | Anmäl                     | Avanmäl 🛃 A        | dresslista Exportera   | till CSV 🖽       | 🔒 Skriv ut 🛛 Visa | kolumner (5               | av 8) 🗸    |
| Pers                             | sonnummer 🚹                                                        | Namn 🚹                    |                    | Anonymiseringskod 🁔    | Status 👔         | Mer information   | Åtgärd                    |            |
|                                  |                                                                    | Abouhacher                | m, Yasmin          | GHU-HGL                | Anmäld           |                   | Välj 🗸                    |            |
|                                  |                                                                    | Ahbab, Firoz              | 2                  | RLO-LYE                | Anmäld           | A Godkänd         | Välj 🗸                    |            |
|                                  |                                                                    | Amedie, Kav               | var                | ESJ-TSG                | Anmäld           | Avbrott           | Välj 🗸                    |            |
|                                  |                                                                    | Darakan, Jol              | hanna              | ZCZ-DSJ                | Anmäld           |                   | Välj 🗸                    |            |
|                                  |                                                                    | Daramy, Cas               | szee Selah         | EFS-KKN                | Anmäld           | A Tillgodoräknad  | Välj 🗸                    |            |
|                                  |                                                                    | De Oliveira I             | Medeiros, Sanzia   | WBG-WLD                | Anmäld           |                   | Välj 🗸                    |            |
|                                  |                                                                    | Gruia, Nicole             | 9                  | TUT-BXY                | Anmäld           | Avstängning       | Välj 🗸                    |            |

Avbrott – Studenten har gjort avbrott på kursen eller blivit avskild från utbildningen

Avstängd – Studenten har blivit avstängd av disciplinnämnden eller pga obetalda studieavgifter

Tillgodoräknad – Studenten har fått modulen tillgodoräknad

Godkänd – Studenten har blivit godkänd på modulen

## 2. Aktivitetstillfällen för skriftlig examination i gemensamma skrivsalar

## Gå in via Studiedokumentation, Aktivitetstillfällen. Klicka på knappen "Nytt aktivitetstillfälle":

| Ludok Studiedokumentation Utbildningsinformation Uppföljning Systemadministration                            | Lind, Cecilia ~                                                                        |
|----------------------------------------------------------------------------------------------------|----------------------------------------------------------------------------------------|
| 🚓 Startsida 🛔 Student 🖉 Kurs 🖿 Kurspaketering 📋 Aktivitetstillfällen Utdata 🗸 Avancerat 🗸 Hantera flera 🗸    | Kurskod Q Personnummer Q                                                               |
| 1 Aktivitetstillfällen                                                                                       |                                                                                        |
| Kurskod Tillf.kod Organisationsenhet Aktivitetstillfällesnamn Pågår inom                                     |                                                                                        |
| Vāj Vāj Till                                                                                                 | Sök Rensa Visa sökfält (7 av 9) V OSidhjälp                                            |
| Typ Status                                                                                                   |                                                                                        |
| Valj v                                                                                                    |                                                                                        |
| Nyft aktivitetstillfalle Exportera till CSV III Ta bort utkast Publicera                                     | Visa kolumner (11 av 17) 🗸                                                             |
| □ Status 1↓ Aktivitetstillfällesnamn 1⊨ Datum ↓ <sup>F</sup> Antal platser Antal anmälda Kurskod Avser modul | Anmälningsperiod Anonymt Typ $\uparrow\downarrow$ Senast ändrad $\uparrow\downarrow$ Å |
| Sök genom att ange värden i söldälten och klicka på "Sök"                                                    |                                                                                        |

| LUCIOK Studiedokumentation                    | Utbildningsinformation Uppföljning Systemadministration                                                                                                    |
|-----------------------------------------------|----------------------------------------------------------------------------------------------------|
| 🖀 Startsida 🛛 🛔 Student 🖉 Ki                  | urs 🖿 Kurspaketering 🛗 Aktivitetstillfällen Utdata 🗸 Avancerat 🗸 Hantera flera 🧹                                                                                                    |
| 🖰 Skapa aktivitetstillfälle                   | e                                                                                                    |
| Typ av aktivitetstillfälle * svenskt namn * 2 | Skriftlig salsexamination papper (Tentamensservi × V<br>2023-01-11 1AR024 0002 Anatomi och fysiologi 44 / 120                                                                                                    |
| Engelskt namn *                               | 2023-01-11 1AR024 0002 Anatomi och fysiologi 44 / 120                                                                                                    |
| Kurs och modul                                |                                                                                                    |
| Avser kurs/modul *                            | 1AR024 Anatomi och fysiologi / 0002 Rörelseapparatens och nervsystemets struktur och funktio          1AR024                                                                                                    |
| Lägg till kurs/modul<br>Tid och plats         | <ul> <li>V 1AR024 Anatomi och fysiologi</li> <li>0001 Människokroppens struktur och funktion 7,5 hp GU (ver 1-2)</li> <li>0002 Rörelseapparatens och nervsystemets struktur och funktion 7,5 hp GU (ver 1-2)</li> </ul> |
| Tidpunkt *                                    | Avser hela kursen                                                                                                    |

Ange Typ av aktivitetstillfälle: Välj Skriftlig salsexamination papper (Tentamensservice).

**Svenskt namn:** Ange den svenska benämningen. Denna benämning visas även när resultat rapporteras in och i studentgränssnittet i Ladok

Ange benämningen enligt formeln: ÅÅÅÅ-MM-DD Kurskod Modulkod Kursbenämning Ex: 2023-02-14 1AR022 0001 Grundläggande arbetsterapi och aktivitetsvetenskap

Om kursen ges på engelska anges den engelska benämningen i det svenska benämningsfältet.

**Observera -** för att överföringen till Inspera ska fungera får skiljetecken endast användas i datum.

**Engelskt namn:** Detta visas för studenter och personal som har engelska som språkinställning i Ladok. Fältet fylls automatiskt med uppgifterna från fältet Svenskt namn när man tabbar ut det fältet.

| Kurs och modul       |                                                                                                    |  |
|----------------------|----------------------------------------------------------------------------------------------------|--|
| Avser kurs/modul *   | [1AR024 Anatomi och fysiologi / 0002 Rörelseapparatens och nervsystemets struktur och funktio $\checkmark$ ]         |  |
|                      | 2022-02-21 - 2022-05-01 AR024 100% Normal Flemingsberg ⊗<br>2022-10-03 - 2022-12-11 AR02F 100% Normal Flemingsberg ⊗ |  |
| Lägg till kurs/modul |                                                                                                    |  |

Avser kurs/modul: Fyll i kurskoden.

Klicka på pilen och välj modul.

Klicka på pilen till höger i fältet Välj kurstillfälle för att få upp en lista med kurstillfällen. Välj det kurstillfälle/de kurstillfällen som är kopplade till aktivitetstillfället.

Via knappen Lägg till fler kan man koppla flera kurser till samma aktivitetstillfälle. **Observera** att det förutsätter att modulerna har samma omfattning och betygsskala.

| Tid och plats                  |                                                                                                    |
|--------------------------------|----------------------------------------------------------------------------------------------------|
| Tidpunkt *                     | Datum med klockslag         ✓         2023-01-11         13         00         −         15         00 |
| Ort                            | Solna 5 / 120                                                                                          |
| Lokal                          | Meddelas senare 15 / 120                                                                               |
| Information                    | Information till studenten som rör tid och plats 0 / 120                                               |
| - Platshantering               |                                                                                                    |
| Antal platser 😧                | 40                                                                                                    |
| Max antal platser 📀            | Ja                                                                                                    |
| Avisera när antalet anmälda är | 35                                                                                                    |
| Skicka aviseringen till *      | Lind, Cecilia (celind@ki.se) 🛞 🗸                                                                       |

Tidpunkt: Ange datum och klockslag för examinationen.

Ort: Ange Campus

**Antal platser:** Antalet platser kan anges, men hindrar inte att fler studenter anmäler sig. (Uppgiften om antal platser skickas inte vidare från Ladok utan anges i TE Exam)

**Max antal platser:** Om rutan bockas i så begränsar det antalet studenter som kan anmäla sig. Antalet anmälda kan inte överskrida antalet platser.

| Anmälan                                                 |                                                    |
|---------------------------------------------------------|----------------------------------------------------|
| Anmälan krävs                                           | 🗹 Ja                                               |
|                                                         | Öppnar antal dagar innan Stänger antal dagar innan |
|                                                         | 24     10     Beräkna anmälningsperiod             |
| Anmälningsperiod *                                      | 2022-12-18 🗎 — 2023-01-01 🗎                        |
| Tillåt deltagande för studenter<br>med godkänt resultat | Ja                                                 |

## Anmälan krävs= Bocka i rutan

**Beräkna anmälningsperiod=** Ange hur många dagar innan examinationen som anmälningsperioden öppnar och stänger. Ladok räknar sedan ut exakta datum.

Om anmälningsperioden ska vara 14 dagar och stänga 10 dagar före examinationen, så ska anmälan öppna 24 dagar innan examinationstillfället och stänga 10 dagar före examinationstillfället.

Administratörer kan anmäla studenter även utanför anmälningsperioden.

**Tillåt anmälan för studenter med godkänt resultat**= Låt rutan vara tom. Rutan styr om studenter med redan godkänt resultat på modul eller kurs som aktivitetstillfället avser, ska kunna anmäla sig till aktiviteten. KI tillåter inte plussning av redan godkända resultat så denna funktion ska <u>inte användas</u>.

| Anonymisering                    |                                                  |          |
|----------------------------------|--------------------------------------------------|----------|
| Använd anonymiseringskod         | 🗸 Ja                                             |          |
| Ange prefix                      | 1AR024 6 / 6                                     |          |
| Ange format                      | [prefix-0001-ABC] [prefix-ABC-DEF]               |          |
| Dölj för student                 | Ja (visas endast efter aktivitetstillfället)     |          |
| Övrig information                |                                                  |          |
| Ansvarig 😧                       | Miksch, Björn (bjomik@ki.se) 🛞 🗸 🗸               |          |
| Länk                             | http://www.example.com                           | 0 / 2000 |
| Övrig information till studenten | Medtag giltig legitimation.                      | ]        |
|                                  |                                                  |          |
|                                  |                                                  |          |
|                                  | 27 / 600 tecken                                  |          |
|                                  | Skapa utkast (Ctrl+S) Skapa och publicera Avbryt |          |

Använd anonymiseringskod= Bocka i rutan för att generera anonymiseringskod.
 Aktivitetstillfällen som förs över till Inspera, måste alltid vara anonymiserade.
 Ange prefix= Ange kurskoden som prefix.
 Ange format= välj alternativet [prefix-0001-ABC]

**Dölj för student=** om rutan bockas i visas anonymiseringskoden endast efter aktivitetstillfället.

Aktivitetstillfällen som förs över till TE Exam, måste alltid vara anonymiserade.

**Ansvarig=** Kontaktperson för aktivitetstillfället kan anges (syns i studentgränssnittet) **Länk=** ange eventuell länk

Övrig information till studenten= Här kan man lägga in information till studenten som rör examinationen, till exempel att studenten ska ta med giltig legitimation till examinationstillfället och vilka hjälpmedel som är tillåtna.

Klicka på knappen Skapa utkast.

| ICC<br>St | K Studied<br>artsida 📇 S          | okumentation Utbild            | Iningsinformation       | Uppföljning Systen      | nadministratio<br>Utdata 🗸 | m<br>Avancerat ∽ | Hantera flera 🗸       |                                                                                                    |                                                         |               |
|-----------|-----------------------------------|--------------------------------|-------------------------|-------------------------|----------------------------|------------------|-----------------------|----------------------------------------------------------------------------------------------------|---------------------------------------------------------|---------------|
| A         | ktivitetstil<br>a Aktivitetstillf | Ifällen<br>ällen BETA Q Sök    |                         |                         |                            |                  |                       |                                                                                                    |                                                         |               |
| lytt      | aktivitetstillfälle               | BETA Ta bort utkas             | Publicera               |                         |                            |                  |                       |                                                                                                    | Ant                                                     | al träffar: 2 |
|           | Status                            | Datum ↑↓                       | Aktivitetstillfäl       | lesnamn ↑≞              | Kursk                      | od Avser modu    | al                    |                                                                                                    | Skapad ↓₹                                               | Åtgärd        |
| 2         | Utkast                            | <b>2023-01-11</b> 09:00 - 12:0 | 0 🛱 <u>2023-01-11</u> 1 | AR024 modul 0002 Anator | mi oc 1AR02                | 4 0002 Rörels    | eapparatens och ner   | vsystem 7,5 hp                                                                                                    | 2023-02-22 11:15:40                                     | Välj 🗸        |
|           | Publicerad                        | <b>2023-02-24</b> 09:00 - 12:0 | 0 🛗 <u>Testtenta 2L</u> | <u>A005 230224</u>      | 2LA00                      | 5 0003 Tillämp   | oning och integrering | <ul> <li>g Publicera</li> <li>Genom att publicera byter aktivitetstillfället<br/>status och blir aktivt. Det visas då för berörda<br/>studenter och deltagare kan laggas till på det.</li> </ul> |                                                         |               |
|           |                                   |                                |                         |                         |                            |                  |                       | Ändra<br>Ändra uppgifter                                                                                                    | om aktivitetstillfället.                                | BETA          |
|           |                                   |                                |                         |                         |                            |                  |                       | Kopiera till nyt<br>Kopiera uppgifte<br>aktivitetstillfälle.<br>sparar.                                                                                                    | <b>t</b><br>erna till ett nytt<br>Du kan ändra innan du | BETA          |
|           |                                   |                                |                         |                         |                            |                  |                       | Ta bort<br>Aktivitetstillfälle                                                                                                    | raderas. Inga anmälda                                   | ı får         |

För att publicera Aktivitetstillfället så gå antingen in under Åtgärd och välj alternativet Publicera eller gå in på länken för aktivitetstillfället och klicka på knappen Publicera.

Det är först när Aktivitetstillfället är publicerat som studenterna kan se det i Ladok och det även förs över till TE Exam.

När du klickar på länken till Aktivitetstillfället kommer du till fliken Administrera. Där ser du en översikt av aktivitetstillfället. Från den fliken kommer du även åt knapparna Ändra, Publicera och Övriga funktioner.

| LCICIOK Studiedokumentatio                                                                                                    | n Utbildnings                                                                                                    | sinformation                                                                                                    | Uppföljning Systema                                                                                                    | Idministrati                                            | on                               |                             |                                    |
|----------------------------------------------------------------------------------------------------|----------------------------------------------------------------------------------------------------|----------------------------------------------------------------------------------------------------|----------------------------------------------------------------------------------------------------|---------------------------------------------------------|----------------------------------|-----------------------------|------------------------------------|
| 🖶 Startsida 🛛 🔒 Student 🖉                                                                                                    | ) Kurs 🕒 Kur                                                                                                    | rspaketering                                                                                                    | Aktivitetstillfällen                                                                                                    | Utdata ~                                                | Avancerat ~                      | Hantera flera V             | Kurs                               |
| 2023-02-14 2023-0 2023-02-14 12:00 - 15:00 Flemmings Avser: <u>1AR022 (ver 3) Gru / 0001 M     Rapportera</u> <b>T</b> Attestera                                                | 2-14 1AR0<br>berg Meddelas se<br>länniskan i aktivitet                                                                          | 22 0001 C<br>nare<br>5.5 hp<br>Administr                                                                                                    | Grundläggande a                                                                                                    | rbetster                                                | api och akti                     | ivitetsvetenskap   Ar       | nonymt, Anmälan <mark>ikr∂v</mark> |
| Åndra       Spara (Ctrl+S)       Avbr         Typ av aktivitetstillfälle *       Svenskt namn *         Engelskt namn *       Kurs och modul         Avser kurs/modul *       * | ryt Publicera<br>Digital salsexami<br>2023-02-14 1ARi<br>2023-02-14 1ARi<br>2023-02-14 1ARi<br>2024-01-15 - 2<br>2023-08-28 - 2 | Övriga funktior<br>Kopiera till ny<br>Kopiera uppgi<br>Du kan andra<br>Ställ in<br>C Ställ in<br>C Jilifället marke<br>om det finns k<br>Ta bort<br>Atkivitetştillfäll<br>finnas på tillfäll | her v<br>/tt<br>fterna till ett nytt aktivitetstillf<br>innan du sparar.<br>eras som inställt, men inform<br>var.<br>et raderas. Inga anmälda fål<br>let.<br>2 100% Normal Flemingsbe<br>4 100% Normal Flemingsbe | äile.<br>etens<br>ation etens<br>ap 1<br>rg (Version 3) | skap<br>skap<br>5,0 hp / 0001 Mä | ànniskan i aktivitet 5,5 hp |                                    |
| Tid och plats                                                                                                    | 2023-02-14 12                                                                                                    | :00 — 15:00                                                                                                    |                                                                                                    | 3 (1000000)                                             |                                  |                             |                                    |
| Ort<br>Lokal<br>Information                                                                                                    | Flemmingsberg<br>Meddelas sena                                                                                                  | g<br>are                                                                                                    |                                                                                                    |                                                         |                                  |                             |                                    |
| Antal platser  Max antal platser  Anicora păr antalat anmăida ăr                                                                                                    | 30                                                                                                    |                                                                                                    |                                                                                                    |                                                         |                                  |                             |                                    |
| Skicka aviseringen till *                                                                                                    | 20<br>Lind, Cecilia (c                                                                                                    | elind@ki.se)                                                                                                    |                                                                                                    |                                                         |                                  |                             |                                    |
| Anmälan<br>Anmälan krävs<br>Anmälningsperiod *<br>Tillåt deltaoande för studenter                                                                                               | Ja<br>2023-01-21 - 202<br>Nei                                                                                                   | 23-02-04                                                                                                    |                                                                                                    |                                                         |                                  |                             |                                    |
| med godkänt resultat                                                                                                    |                                                                                                    |                                                                                                    |                                                                                                    |                                                         |                                  |                             |                                    |

Under knappen Övriga funktioner kan du Kopiera uppgifter till ett nytt Aktivitetstillfälle, Ställa in aktivitetstillfället eller Ta bort aktivitetstillfället.

För information om bokning i TE Exam kontakta Tentamensservice.

## Kontroller efter anmälningsperioden har stängt

Händelser kan ha inträffat efter att studenten anmält sig på aktivitetstillfället. Hade det inträffat innan anmälan öppnat så hade studenten inte hade kunnat anmäla sig.

Senast 8 dagar före examinationstillfället ska kontrollerna vara genomförda.

Kontrollera om det finns studenter som har en notering i kolumnen Mer information i deltagarlistan för aktivitetstillfället. Studenten är fortfarande anmäld till aktivitetstillfället och varningen uppmärksammar er på att studenten måste avanmälas.

Avanmäl dessa studenter eftersom de inte ska delta i examinationen

Om studenten inte avanmäls:

- Kommer studenten kunna delta på examinationen
- Resultatet går inte att rapportera in i Ladok
- Blir studenten platsallokerad
- Institutionen kommer faktureras för platsen

| Ladok Studiedokum                                                          | entation Utbildningsinforma              | ation Uppföljning S       | ystemadmini        | stration          |                                  |  |  |  |  |  |
|----------------------------------------------------------------------------|------------------------------------------|---------------------------|--------------------|-------------------|----------------------------------|--|--|--|--|--|
| 🖶 Startsida 🛛 🔒 Studer                                                     | nt 🗐 Kurs 🖿 Kurspakete                   | ering 🛗 Aktivitetstillfäl | len Utdata         | a v Avancerat     | <ul> <li>Hantera fler</li> </ul> |  |  |  |  |  |
| 2024-03-21 1A<br>2024-03-21 14:15 - 16:15 Sol<br>Avser: 1AR024 (ver 2) Ana | R024 Anatomi och fy<br>na Skrivsal BZ    |                           | 1 (omten           | itamen)   An      | onymt, Anmá                      |  |  |  |  |  |
| Rapportera                                                                 | stera 🖬 Deltagande 🕜 Ad                  | Iministrera               |                    |                   |                                  |  |  |  |  |  |
| Antal studenter Filtree<br>14 Anm                                          | Antal studenter vå status<br>14 Anmäld v |                           |                    |                   |                                  |  |  |  |  |  |
| Lāgg till deltagare Ta b                                                   | ort Anmäl Avanmäl 🛓                      | Adresslista Exportera t   | ill CSV 🎟 🛛 🗧      | € Skriv ut Visa k | columner (5 av 8) 🗸              |  |  |  |  |  |
| □ Personnummer ↑                                                           | Namn †                                   | Anonymiseringskod 🏦       | Status 🏦           | Mer information   | Åtgärd                           |  |  |  |  |  |
|                                                                            | Abouhachem, Yasmin                       | GHU-HGL                   | Anmäld             |                   | Välj 🗸                           |  |  |  |  |  |
|                                                                            | Ahbab, Firoz                             | RLO-LYE                   | Anmäld             | Godkänd           | Välj 🗸                           |  |  |  |  |  |
|                                                                            | Amedie, Kawar                            | E\$J-T\$G                 | 🛇 Anmäld 🔺 Avbrott |                   | Välj 🗸                           |  |  |  |  |  |
|                                                                            | Darakan, Johanna                         | ZCZ-DSJ                   | Anmäld             |                   | Välj 🗸                           |  |  |  |  |  |
|                                                                            | Daramy, Caszee Selah                     | EFS-KKN                   | Anmäld             | A Tillgodoräknad  | Välj 🗸                           |  |  |  |  |  |
|                                                                            | De Oliveira Medeiros, Sanzia             | WBG-WLD                   | Anmäld             |                   | Välj 🗸                           |  |  |  |  |  |
|                                                                            | Gruia, Nicole                            | TUT-BXY                   | Anmäld             | Avstängning       | Välj 🗸                           |  |  |  |  |  |

Avbrott – Studenten har gjort avbrott på kursen eller blivit avskild från utbildningen

Avstängd – Studenten har blivit avstängd av disciplinnämnden eller pga obetalda studieavgifter

Tillgodoräknad – Studenten har fått modulen tillgodoräknad

Godkänd – Studenten har blivit godkänd på modulen